## تنظیمات vpn در اندروید

## توجه: لینک دانلود vpn در اندروید

آموزش اتصال به سرویس CISCO VPN در سیستم عامل اندروید به شرح زیر می باشد

در این آموزش صرف نظر از نوع برند گوشی و ورژن سیستم عامل سعی شده آموزش به طور ساده و تصویری به صورت مرحله ای شرح داده شود.

لطفا جهت راه اندازی بدون مشکل این سرویس آموزش را طبق مراحل ذکر شده پیش ببرید.

ابتدا فایل برنامه را از لینک زیر دانلود کنید و بر روی گوشی خود نصب کنید.

دریافت کانکشن AnyConnect برای سیستم عامل اندروید

سیستم عامل Android روت نشده (نسخه ۴ به بالا):

دریافت از Google Play دریافت با لینک مستقیم

۱ -برنامه AnyConnect را اجرا کنید و در پنجره زیر گزینه Connection را انتخاب کنید

| AnyConnect                     |     |
|--------------------------------|-----|
|                                | RK  |
| AnyConnect VPN<br>Disconnected | Off |
| Connections                    |     |
| No connection                  |     |
| Details                        | 1   |
|                                |     |
|                                |     |
|                                |     |
|                                |     |
|                                |     |
|                                |     |
|                                |     |
|                                |     |
|                                |     |
|                                |     |
|                                |     |
| -11-11<br>CISCO                | 1.  |

۲ -گزینه Add New VPN Connection را انتخاب کنید.

| 30<br>() A | Advanced | d Prefere | nces   |   |  |
|------------|----------|-----------|--------|---|--|
| A          | dd New V | PN Conn   | ection |   |  |
|            |          |           |        | 2 |  |
|            |          |           |        |   |  |
|            |          |           |        |   |  |
|            |          |           |        |   |  |
|            |          |           |        |   |  |
|            |          |           |        |   |  |
|            |          |           |        |   |  |
|            |          |           |        |   |  |
|            |          |           |        |   |  |

۳ -مطابق شکل زیر در قسمت Description یک عبارت دلخواه) به عنوان مثال (vpn-gmu: را وارد نمایید .

۴ -و در قسمت Server address آدرس vpn.gmu.ac.ir را وارد کنید

|                           | ি না                     |
|---------------------------|--------------------------|
| Connection Edito          | r                        |
| Description               |                          |
| Not Set (Optional)        | 3                        |
| Server Address            | 5                        |
| Not Set                   |                          |
| Advanced Preferences      | 4                        |
| Change advanced certifica | te and protocol settings |
|                           |                          |
|                           |                          |
|                           |                          |
|                           |                          |
|                           |                          |
|                           |                          |
|                           |                          |
|                           |                          |
|                           |                          |
|                           |                          |
|                           |                          |
|                           |                          |

۵ -سپس بر روی Done کلیک کنید و به صفحه قبل برگردید

| 10:39                                               | 💷 lin. In. 🧇          |
|-----------------------------------------------------|-----------------------|
| Connection Editor                                   |                       |
| Description<br>SSIVpn GMU                           |                       |
| Server Address<br>vpn.gmu.ac.ir                     |                       |
| Advanced Preferences<br>Change advanced certificate | and protocol settings |
|                                                     |                       |
|                                                     |                       |
|                                                     |                       |
|                                                     |                       |
|                                                     |                       |
| 5                                                   |                       |
|                                                     |                       |
| Cancel                                              | Done                  |

۶-بر روی آیکون سه نقطه در بالای برنامه کلیک کرده

۷ -گزینه Settings را انتخاب کنید

| :40                       |             |
|---------------------------|-------------|
| AnyConnect                | 6           |
| VIRTUAL PRIVATE NET       | Diagnostics |
| AnyConnect VPN            | Settings    |
| 7                         | About       |
| Connections<br>SSIVpn GMU | Exit        |
| Details                   |             |
|                           |             |
|                           |             |
|                           |             |
|                           |             |
|                           |             |
|                           |             |
|                           |             |
|                           |             |
| -111                      |             |

۸ -و تیک قسمت Block Untrusted Servers را بردارید و به صفحه قبل برگردید.

| 🔇 Settings                                                                                                    | 1           |
|----------------------------------------------------------------------------------------------------|-------------|
| <b>Hide Icon</b><br>Hide the AnyConnect icon in status bar when idle                                                                         |             |
| ADVANCED SETTINGS                                                                                                    |             |
| External Control                                                                                                    |             |
| Disabled (default) - Outside applications will not be a to control AnyConnect. Changing this setting reduces overall security of AnyConnect. | ble<br>s th |
| Block Untrusted Servers<br>Do not allow connections to servers with untrusted<br>certificates.                                               |             |
| VPN FIPS Mode                                                                                                    |             |
| Enable Federal Information Processing Standard for<br>VPN                                                                                    | C           |
| OCSP Revocation                                                                                                    | Г           |
| Enable certificate revocation checking for VPN                                                                                               |             |
| Strict Certificate Trust                                                                                                    | Г           |
| Enable strict certificate trust checking for VPN                                                                                             |             |

۸ - بر روی گزینه AnyConnect VPN یک بار کلیک کنید تا وضعیت آن از Off به On تغییر کند.

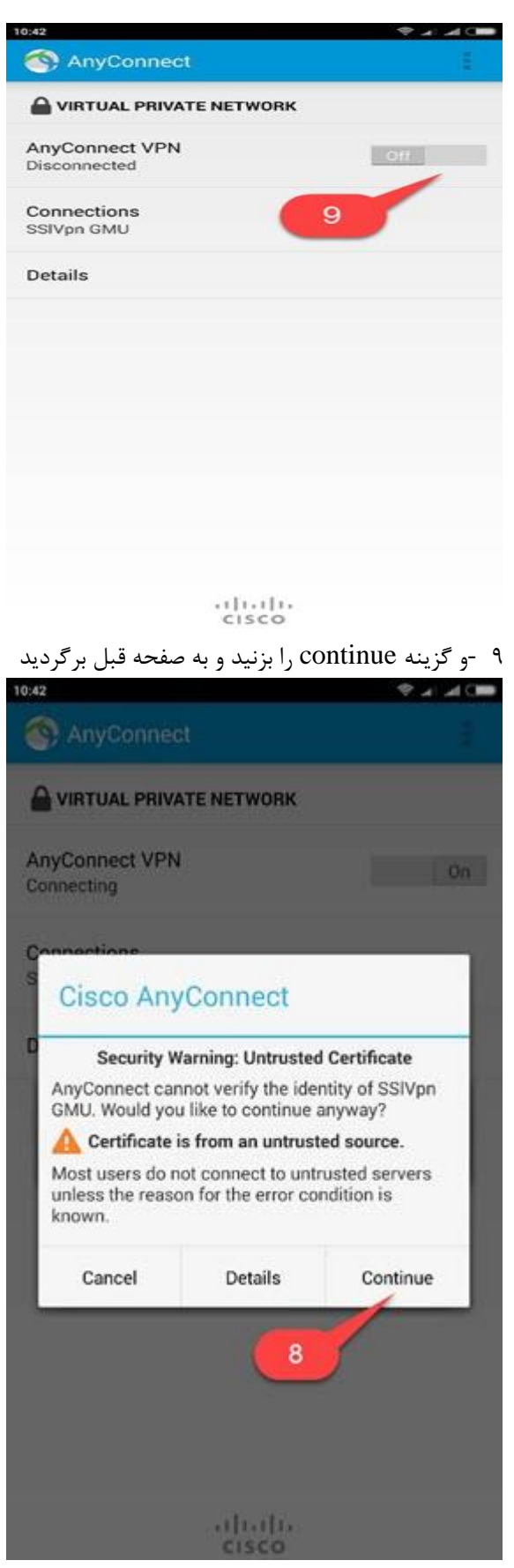

۱۰ -مطابق شکل زیر قسمت Group گروه GMU\_Library انتخاب و همچنین در قسمت Username و Password نام کاربری و رمز عبور خود را وارد نمایید (منظور نام کاربری و رمز عبور ویندوز یا اتصال اینترنت تان هست) و بر روی Connect کلیک کنید.

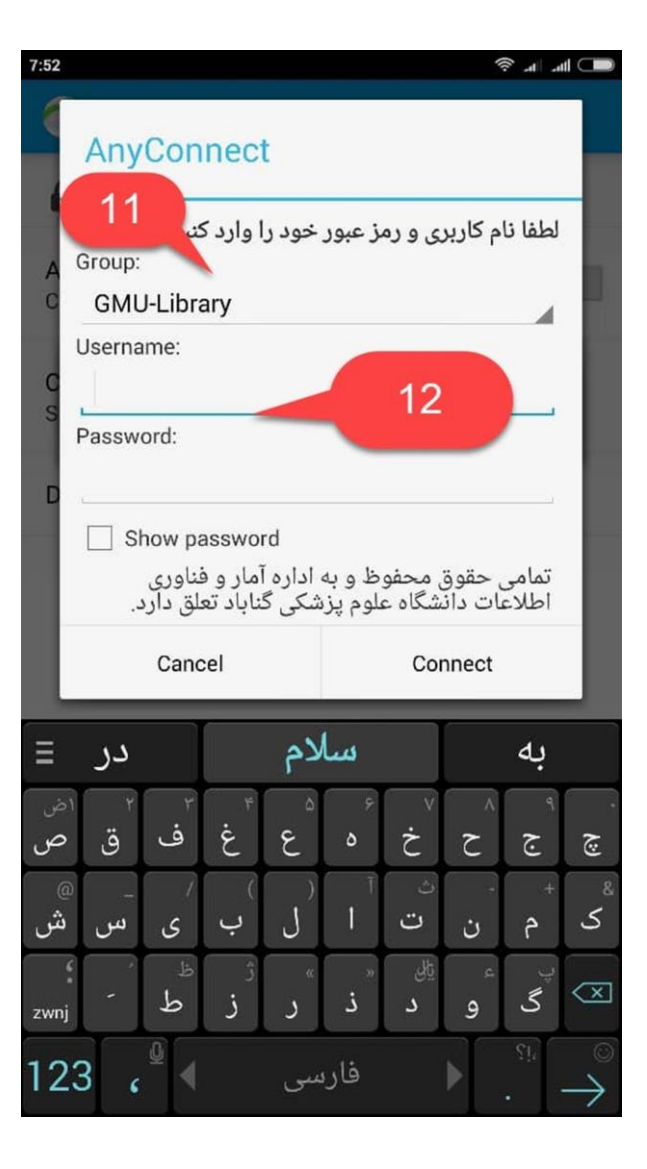

۱۱ - -تغییر وضعیت به Connected نشان از اتصال موفق می باشد